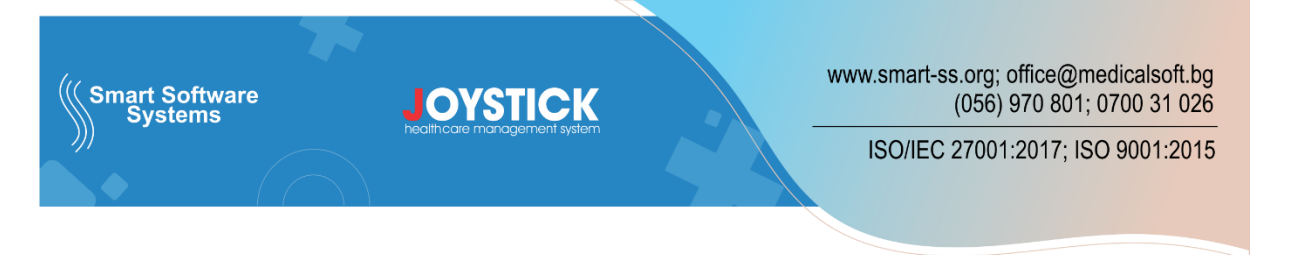

#### РАБОТА В ЕМБРИО И КРИО-БАНКА

#### I. Спермална криобанка

#### 1. Замразяване проба от сперматозоиди – партньор/донор:

Задължително се оставя чек: Автоматично генериране. По този начин се синхронизират код ЛЗ, УИН на вземането, година на вземането.

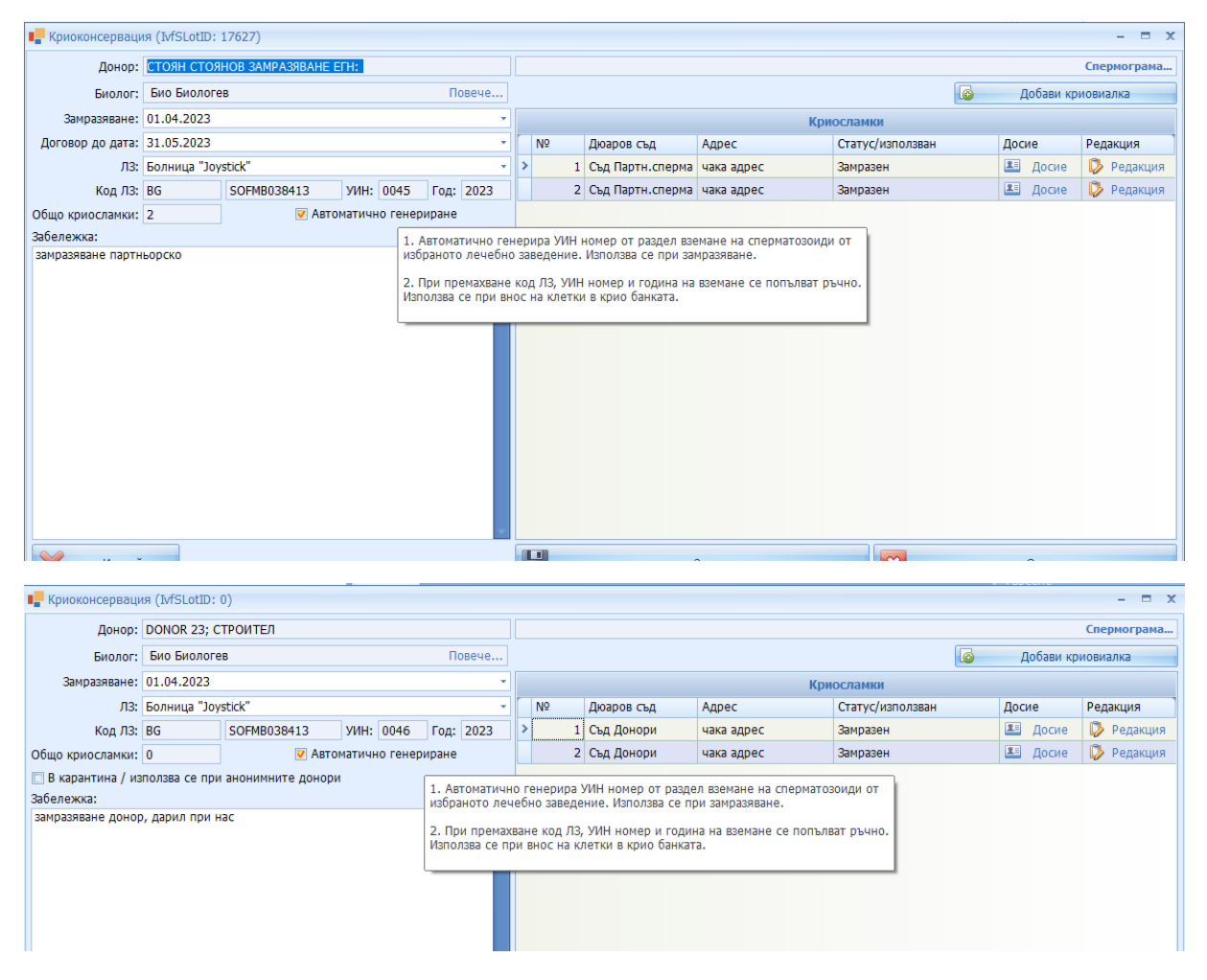

Забележка: ако не работите с автоматично генериране на УИН, то е необходимо да съобразите датата на замразяване и годината на вземане да са в една и съща година, тъй като програмата няма да ги синхронизира автоматично.

2. Транспорт на криовиалка със сперматозоиди от ЧУЖДА КРИОБАНКА (ВНОС) – партньор/донор: ВИЖ т.1 Замразяване проба от сперматозоиди – партньор/донор.

Когато имаме материал от чужда донорска банка, при влизането и при нас, клетките трябва да се кодират с текущ номер от вземане на сперматозоиди, като в криовиалката се записват различните SEC номера с които идва материала.

Поради изискването на ИАТ в код държава да се вписва двубуквения код на държавата, откъдето идва материала, записва се криоконсервацията (ВИЖ т.1). След което се отваря за редакция, маха се чека за автоматично генериране и се променя само код на държава.

|                  | ия (IvfSLotID: | 17649) <b>ЗАМРАЗЯ</b> | IBAH   | IETO E   | BE    | IE 3AI | и  | CAH  | 0 1              | И ГО ОТВАРЯ      | МЕ ЗА РЕДАКЦИ | я     |
|------------------|----------------|-----------------------|--------|----------|-------|--------|----|------|------------------|------------------|---------------|-------|
| Донор:           |                |                       |        | -        |       |        |    |      |                  |                  |               |       |
| Биолог:          | Био Биологе    | в                     |        |          | П     | вече   |    |      |                  |                  |               |       |
| Замразяване:     | 31.05.2023     |                       |        |          |       | -      |    |      |                  |                  | Кр            | иосла |
| Договор до дата: | 31.05.2023     |                       |        |          | -     |        | N₽ |      | Дюаров съд       | Адрес            | Ста           |       |
| Л3:              | Болница "Јоу   | stick"                |        |          |       |        | •  | 1    | Съд Партн.сперма | чака адрес       | Зам           |       |
| Код ЛЗ:          | BG             | SOFMB038413           | УИН:   | 0054     | Год:  | 2023   |    |      | 2                | Съд Партн.сперма | чака адрес    | Зам   |
| Общо криосламки: | Δ              | 🗖 Автон               | иатичн | ю генері | иране |        |    |      |                  |                  |               |       |
| Забележка:       | U              | 1) MAX                |        | ЧЕКА     | HA    | АВТО   | M/ | атич | H                | О ГЕНЕРИРАН      | IE            |       |
| 2) ПОСТ          | АВЯМЕ ПР       | АВИЛНИЯ КО            | ц.     |          | 1     |        |    |      |                  |                  |               |       |
| НА ДЪР)          | КАВА ОТ Н      | <b>СЪДЕТО ИДВА</b>    |        |          |       |        |    |      |                  |                  |               |       |
| МАТЕРИ           | АЛА            |                       |        |          |       |        |    |      |                  |                  |               |       |

3. Транспорт на криовиалка със сперматозоиди от друго българско ЛЗ (BHOC) – партньор/донор:

| ■_ Криоконсервация (IvfSLotID: 0)                                                                                                    |                                        | - 🗆 X                              |
|----------------------------------------------------------------------------------------------------|----------------------------------------|------------------------------------|
| Донор: СТОЯН СТОЯНОВ ВНОСКРИОСПЕРМА ЕГН:                                                                                                    |                                        | 5) <u>ДОБАВЯТ СЕ КРИОВИАЛЖИ</u> ТЕ |
| Биолог: Повече                                                                                                    |                                        | 🙆 Добави криовиалка                |
| Замразяване: 29.05.2023 1) ДАТА НА ЗАПРИХОЖДАВАНЕ В НА                                                                                                   | АТА КРИОБАНКА Криосламки               |                                    |
| Договор до дата: 29.05.2023                                                                                                    | № Дюаров съд Адрес Статус/използван    | Досие Редакция                     |
| Л3: Болница "Joystick"                                                                                                    | 2 Съд Партн.сперма чака адрес Замразен | 🗷 Досие 🚺 Редакция                 |
| Код Л3: BG SOFMB101010 УИН: 0407 Год: 2016                                                                                                    | 3 Съд Партн.сперма чака адрес Замразен | 🗷 Досие 👂 Редакция                 |
| Общо криосланиц 3<br>Забележие<br>(3) МАТЕРИАЛА ИДВА ВЕЧЕ КОДИРАН И ТУК<br>ПОПЪЛВАМЕ ДАННИТЕ С КОИТО ПРИСТИГА<br>4) ПОПЪЛВАТ СЕ ОБЩ БРОЙ КРИОВИЛАКИ<br>• | ИЧНОТО ГЕНЕРИРАНЕ                      |                                    |
| 🔀 Изтрий                                                                                                    | Валис 🛛                                | Отказ                              |

Тук много важни са датата на замразяване и година на вземане.

Попълваме последователно:

- 1) Дата на заприхождаване в нашата криобанка по тази дата ще се генерират данни в ИАТ отчета в S-клетки и NP донори (при донорски материал).
- 2) Маха се чека в поле "Автоматично генериране".
- 3) Тъй като материала идва вече кодиран от българско лечебно заведение, то тук попълваме УИН данните на материала ВАЖНО: година на вземане, е реално годината на вземане на материала. Важно е да е коректен за да може да излиза коректно в ИАТ отчета
- Попълва се общ брой криовиалки.
- 5) Добавят се получените криовиалки.

## 4. Транспорт на криовиалка със сперматозоиди към друго ЛЗ (ИЗНОС) – партньор/донор:

| Донор: ,<br>Биолог:<br>Замразяване: ( | донор 546;<br>Био Биологее<br>01.12.2022                                                        | 3                 |            |        |          |   |   |                                                                                                    |                                                                                 |                                                                                                    |                  |   |            |       |          |
|---------------------------------------|-------------------------------------------------------------------------------------------------|-------------------|------------|--------|----------|---|---|----------------------------------------------------------------------------------------------------|---------------------------------------------------------------------------------|----------------------------------------------------------------------------------------------------|------------------|---|------------|-------|----------|
| Биолог:<br>Замразяване: (             | Био Биологее<br>01.12.2022                                                                      | 3                 |            |        |          |   |   |                                                                                                    |                                                                                 |                                                                                                    |                  |   |            | Спер  | мограма  |
| Замразяване: (                        | 01.12.2022                                                                                      |                   |            |        | Повеч    | e |   |                                                                                                    |                                                                                 |                                                                                                    |                  |   | Добави крі | иовиа | пка      |
|                                       |                                                                                                 |                   |            |        |          | • |   |                                                                                                    |                                                                                 | Кри                                                                                                    | осламки          |   |            |       |          |
| Л3: F                                 | Болница "Joys                                                                                   | tick"             |            |        |          | • | N | Дюаров съд                                                                                                    | Адр                                                                             | ec                                                                                                    | Статус/използван |   | Досие      | Реда  | кция     |
| Код ЛЗ: Г                             | BG                                                                                              | SOFMB038413       | УИН: 002   | 25 I   | Год: 202 | 2 |   | 1 Съд Донори                                                                                                    | чака                                                                            | а адрес                                                                                                    | Замразен         |   | 🚨 Досие    | D     | Редакция |
| Общо криосламки: 🔅                    | 3                                                                                               | 🔽 Авто            | матично ге | енерир | ане      |   | > | <br>2 Съд Донори                                                                                                    | чака                                                                            | а адрес                                                                                                    | Замразен         |   | 🚨 Досие    | ø     | Редакция |
| 🔲 В карантина / изп                   | ползва се при                                                                                   | анонимните донори | 4          |        |          |   |   | <br>3 Съд Донори                                                                                                    | чака                                                                            | а адрес                                                                                                    | Замразен         |   | 🚨 Досие    | 0     | редакция |
| 3aoenewka:                            | криослянии: з № датоматично генериране<br>ирантина / използва се при анонимните донори<br>жжка: |                   |            |        |          |   |   | S клетка (MSCell<br>Дюаров<br>Ад<br>SEC (получава<br>Изтегляне от употр<br>Ø Изтегляне от упот<br>Дата на изтегляне/И<br>Износ кы<br>SEC (изпращ | 0: 21<br>№:<br>СSR:<br>съд:<br>оес:<br>не):<br>еба/и<br>треба<br>внос:<br>ане): | 959)<br>2<br>0<br>Съд Донори<br>чака адрес<br>Износ<br>а(SCRAP) или Изно<br>а(SCRAP) или Изно<br>14.2023 г.<br>2211131508<br>: | с към друго ЛЗ   |   | – Повече   | ×     |          |
| Изтрий                                |                                                                                                 |                   |            |        |          |   | H | X Изтрий                                                                                                    |                                                                                 | E                                                                                                    | Запис            | × | Отказ      |       |          |

Отваря се криоконсервация и съответния лот се отваря с бутон Редакция. В частта "Изтегляне от употреба/Износ" се попълва задължително:

- 1) Чек на "Изтегляне от употреба (SCRAP) или Износ към друго ЛЗ"
- 2) Попълва се датата, на която реално материала излиза от нашата крио-банка за транспорт към друго ЛЗ.
- 3) Избира се лечебно заведение, към което ще изнасяме материала.
- 5. Унищожаване на криовиалка със сперматозоиди (SCRAP)- партньор/донор:

| 📕 Криоконсерваци   | ія (IvfSLotID: | 17629)           |           |        |           |   |    |           |                   |           |                               |                    |   |           |       | - =      | x |
|--------------------|----------------|------------------|-----------|--------|-----------|---|----|-----------|-------------------|-----------|-------------------------------|--------------------|---|-----------|-------|----------|---|
| Донор:             | донор 546;     |                  |           |        |           |   |    |           |                   |           |                               |                    |   |           | Спер  | мограма. |   |
| Биолог:            | Био Биологе    | в                |           |        | Повече    |   |    |           |                   |           |                               |                    | 6 | Добави кр | иовиа | лка      |   |
| Замразяване:       | 01.12.2022     |                  |           |        |           | • |    |           |                   |           | Кри                           | юсламки            |   |           |       |          |   |
| Л3:                | Болница "Јоу   | stick"           |           |        |           | • | N♀ | 4         | Дюаров съд        | Адрес     |                               | Статус/използван   |   | Досие     | Реда  | кция     | 1 |
| Код ЛЗ:            | BG             | SOFMB038413      | УИН: 00   | 025    | Год: 2022 |   | >  | 1 (       | Съд Донори        | чака ад   | црес                          | Замразен           |   | 🚨 Досие   | 0     | Редакция |   |
| Общо криосламки:   | 3              | 🔽 Авто           | матично і | генери | иране     |   |    | 2 (       | Съд Донори        | чака ад   | lpec                          | Износ              |   | 🚨 Досие   | V     | Редакция | 1 |
| 🔲 В карантина / из | ползва се при  | анонимните донор | 4         |        |           |   |    | 3 (       | Съд Донори        | чака ад   | lpec                          | Замразен           |   | 🚨 Досие   | 0     | Редакция |   |
| Забележка:         |                |                  |           |        |           |   |    |           | 📕 S клетка (IvfS) | CellID: 2 | 1958)                         |                    |   | - 1       | X     |          |   |
|                    |                |                  |           |        | Í         |   |    |           |                   | Nº        | : 1                           |                    |   |           |       |          |   |
|                    |                |                  |           |        |           |   |    |           |                   | CSR       | : 0                           |                    |   |           |       |          |   |
|                    |                |                  |           |        |           |   |    |           | Люа               | ров съл   | : Съл Лонори                  |                    |   |           | +     |          |   |
|                    |                |                  |           |        |           |   |    |           |                   | Алрес     | чака алрес                    |                    |   | т Нов а   | nnec  |          |   |
|                    |                |                  |           |        |           |   |    |           | SEC (nonv         | изване)   |                               |                    |   |           |       |          |   |
|                    |                |                  |           |        |           |   |    |           | Изтегляне от у    | потреба   | Износ                         |                    |   |           |       | 1        |   |
|                    |                |                  |           |        |           |   |    |           | Изтегляне от      | употре    | fa(SCRAP) или I               | Износ към друго ЛЗ |   |           |       |          |   |
|                    |                |                  |           |        |           |   |    |           | Лата на изтеглян  | е/Изно    | с: 1. <mark>4</mark> .2023 г. |                    |   |           | -     |          |   |
|                    |                |                  |           |        |           |   |    |           | Изно              | скъм Л    | 3:                            |                    |   | Повеч     | ie    |          |   |
|                    |                |                  |           |        |           |   |    | SEC (wat  | סעכוווכח          | ).        |                               |                    |   |           |       |          |   |
|                    |                |                  |           |        |           |   |    | 520 (1151 | padauc            |           |                               |                    |   |           | )     |          |   |
|                    |                |                  |           |        |           | ~ |    |           |                   |           |                               |                    |   |           |       |          |   |
| Х Изтрий           |                |                  |           |        |           |   | H  |           | 🗙 Изтриі          | й         |                               | Запис              |   | Отказ     | ,     |          |   |

Отваря се криоконсервация и съответния лот се отваря с бутон Редакция. В частта "Изтегляне от употреба/Износ" се попълва задължително:

- 1) Чек на "Изтегляне от употреба (SCRAP) или Износ към друго ЛЗ"
- 2) Попълва се датата, на която материала е унищожен.

### II. Ембрионална криобанка

# 1. Замразяване на яйцеклетка/ембрион от арт процедура – няма промяна в начина на работа:

От Ембриоразвитието се избира бутон "Замразяване" и в протокола се попълва адреса в криобанката, ембриолога извършил замразяването, на коя дата е замразена клетката/клетките, (докога е платено съхранението), в каква среда и се избират клетката/клетките, които се замразяват.

| APT процедура - IVF/ICSI |       |         |           |             |           |            |      |                       |           |          |            |           |       |        |         |         |       |       |         |          |            |         |          |           |
|--------------------------|-------|---------|-----------|-------------|-----------|------------|------|-----------------------|-----------|----------|------------|-----------|-------|--------|---------|---------|-------|-------|---------|----------|------------|---------|----------|-----------|
| /F, ICS                  | SI, I | IMCI    | със с     | собстве     | ни яй     | цекл       | етк  | и СТНА                | ака ст    | ГАНКС    | BA I       | тункц     | иЯ н  | a 23 i | ъд.     | Patie   | ntID: | 1795  | 311 T   | ел.: 0   | 8882       | 252525  |          |           |
| еципиент                 | СТ    | НАКА    | станко    | ВА ПУНКЦІ   | ия егн: : | 2525252    | 2525 | пункция:              | 01.04.20  | 023      |            |           |       |        |         |         |       |       |         |          |            | д       |          |           |
| Пл                       | анира | ане на  | ембрио    | трансфер    | _         | 1          |      | Прото                 | коли      | 0        | Тр         | ансферир  | ане   |        | 3a      | мразява | не    | 0     | Блок    | иране    |            |         | Дейс     | твия      |
| 1                        | Цанн  | и       | Инс       | еминация    | Ден 0     | Д          | ен 1 |                       |           |          | Ден 2      | !         |       | _      |         |         |       | Ден 3 |         |          |            |         |          | Изход     |
| Произ                    | N₽    | Мату.   | Вид       | Еякулат     | Grd       | Брой<br>ПН | Gr   | rd кл.                | сим.      | фрг      | вак        | ID        | мякл  | тип    | кл.     | сим.    | фрг   | вак   | комп    | мякл     | тип        | кл.     | Доп. те: | к. Статус |
| AUT/F                    | 1     | NM      |           |             |           |            |      | Проте                 | окол за з | замразяв | ане/ра     | азмразяв  | ане   |        | 5       | 5       |       |       |         |          |            | -       | ΞX       | (59)      |
| AUT/F                    | 2     | NM      | IVF       | H/F         |           |            |      |                       | Char      | • [      |            |           |       |        |         | v       |       |       |         |          |            |         |          | (59)      |
| AUT/F                    | 3     | NM      | IVF       | H/F         |           |            |      |                       | Алрес     | •        |            |           |       |        |         |         |       | HOB a | inec Ma | аркер: Г | <b></b> 0: | 0: 0: 0 |          | (59)      |
| AUT/F                    | 4     | NM      |           |             |           |            |      | EM                    | бриолог   |          |            |           |       |        |         |         |       |       |         |          |            | -, -, - | вече     | (0) Блок  |
| AUT/F                    | 5     | NM      | IVF       | H/F 🝷       | ,         |            |      | Зам                   | разен на: | : 30.05. | 2023       |           |       |        |         |         |       |       |         |          |            |         | •        | (0) Блок  |
|                          |       |         |           |             |           |            |      | п                     | латен до  | : 30.05. | 2023       |           |       |        | Месец   | ци:     |       |       |         |          |            |         | 0 ‡      |           |
|                          |       |         |           |             |           |            |      |                       | Среда     | :        |            |           |       |        |         |         |       |       |         |          |            |         | •        |           |
|                          |       |         |           |             |           |            | _    | Бележка               | лежка:    |          |            |           |       |        |         |         |       |       |         |          |            |         |          |           |
| пирати:                  | No    | ormal M | aturatior | n - 5 Общо: | : 5       | 🗆 Pe       | жим  |                       |           |          |            |           |       |        |         |         |       |       |         |          |            |         |          |           |
| плождане                 | е: Ин | семин   | ирани: З  | 3; Процент  | опложд    | ане: 10    | 0.00 | 9                     |           |          |            |           |       |        |         |         |       |       |         |          | -          | вход    |          |           |
|                          |       |         |           |             |           |            |      | Ембрион               | бриони:   |          |            |           |       |        |         |         |       |       |         |          |            |         |          |           |
|                          |       |         |           |             |           |            |      | Избо                  | p N       | Λō       | Ma<br>1 NU | атурация  | Вид   | Качес  | тво     |         |       |       |         |          |            |         |          |           |
|                          |       |         |           |             |           |            |      | -                     |           |          | 2 N        | 4         | IVF   | IVF; H | I/FRESH | ;       |       |       |         |          |            |         |          |           |
|                          |       |         |           |             |           |            |      |                       |           |          | 3 NI       | 4         | IVF   | IVF; H | I/FRESH | ;<br>;  |       |       |         |          |            |         |          |           |
|                          |       |         |           |             |           |            |      |                       |           |          |            |           |       |        |         |         |       |       |         |          |            |         |          |           |
|                          |       |         |           |             |           |            |      |                       |           |          |            |           |       |        |         |         |       |       |         |          |            |         |          |           |
|                          |       |         |           |             |           |            |      |                       |           |          |            |           |       |        |         |         |       |       |         |          |            |         |          |           |
|                          |       |         |           |             |           |            |      |                       |           |          |            |           |       |        |         |         |       |       |         |          |            |         |          |           |
|                          |       |         |           |             |           |            |      |                       |           |          |            |           |       |        |         |         |       |       |         |          |            |         |          |           |
|                          |       |         |           |             |           |            |      |                       |           |          |            |           |       |        |         |         |       |       |         |          |            |         |          |           |
|                          |       |         |           |             |           |            |      | $\mathbf{\mathbf{x}}$ | Изтоиез   |          | 22         | Отмяна    | на    |        |         |         | 2     | апис  |         |          |            | Отказ   |          |           |
|                          |       |         |           |             |           |            |      |                       | изгрива   |          | ⇒V p       | азмр. или | унищ. |        |         |         |       | unite |         |          |            | UTKdS   |          |           |

#### 2. Транспорт на яйцеклетка от ЧУЖДА КРИОБАНКА (ВНОС):

Когато имаме материал от чужда донорска банка, при влизането й при нас, клетките трябва да се кодират с текущ номер от вземане на яйцеклетки. За целта трябва да блокираме текущия номер от раздел вземане на яйцеклетки. Това става по следния начин:

- 1) Влиза се в модул ЕМБРИОЛОГИЯ
- 2) От Настройки => УИН броячи
- 3) Избира се бутон Редакция
- 4) На реда с тип Вземане на яйцеклетки за текущата година се променя брояча в колона "Последно даден номер". (за текущия пример, трябва да стане 28)
- 5) Записваме промените с бутон Запис.

| Ембриотрансфери/пункции                                                                   | ] Картотеки 🛛 🛞 Среди                                                            | 🚯 Криобанка за яйцеклетки и ембриони                                                               | С Обновяване                                        | 🔗 Настройки               | ? Помощ              |                                                                     |
|-------------------------------------------------------------------------------------------|----------------------------------------------------------------------------------|----------------------------------------------------------------------------------------------------|-----------------------------------------------------|---------------------------|----------------------|---------------------------------------------------------------------|
| er text to search                                                                         |                                                                                  | Търси                                                                                              | C                                                   | УИН Броячи<br>АРТ катетри |                      |                                                                     |
| Пациент<br>21666 АРТИМЕ1 АРТ ФАМИЛИЯ                                                      | 2                                                                                |                                                                                                    |                                                     |                           | -                    | - = x                                                               |
| 21664 РУСИ ГЕОРГИЕВ РУСЕВ<br>21660 ЖИВКА ГЕОРГИЕВА ИВАН<br>21550 Висяциа Такарараа фикара | OBA Enter text to search.                                                        |                                                                                                    | Търси                                               |                           | ¢                    | Нов брояч                                                           |
| 21659 ЛИЛЯНА ТОДОРОВА ФИЛЕВА<br>21658 НОВА ПАЦИЕНТКОВА ПАЦ<br>21651 ТЕСТ ИАТ ОТЧЕТ        | ЛЗ                                                                               | Тип                                                                                                |                                                     | Година 🔻 Ϋ                | Последно даден номер | Премахни                                                            |
| 21629         ГЕРГАНА ГЕОРГИЕВА ГЕО           21622         ГЕРГАНА ГЕОРГИЕВА ГЕО         | РГИЕВ Болница "Joystick"                                                         | —<br>Спермограми                                                                                   |                                                     | 2023                      | 32                   | <ul> <li>Премахни</li> <li>Воссилисти</li> </ul>                    |
| 21602 ГЕРГАНА ГЕОРГИЕВА ГЕО<br>21601 ГЕРГАНА ГЕОРГИЕВА ГЕО                                | РГИЕВ Болница "Joystick"                                                         | АРТ Форма - инсеминация с парт<br>АРТ Форма - Донорство на яйцек<br>АРТ Форма - FRET Трансфер на з | ньорски или донорск<br>летки<br>амразени яйцеклетки | 2023 2023 2023            | 1                    | <ul> <li>Коремахни</li> <li>Коремахни</li> <li>Коремахни</li> </ul> |
| 21597 ГЕРГАНА ГЕОРГИЕВА ГЕО<br>21592 ГЕРГАНА ГЕОРГИЕВА ГЕО<br>21591 ГЕРГАНА ГЕОРГИЕВА ГЕО | ргиев Болница "Joystick"<br>ргиев Болница "Joystick"<br>ргиев Болница "Joystick" | АРТ Форма - IVF/ICSI/IMCI рецип<br>АРТ Форма - IVF/ICSI със собстве                                | иент на чужди яйцекл<br>ни яйцеклетки               | 2023                      | 2                    | 2 💥 Премахни<br>4 💥 Премахни                                        |
| 21591 ГЕРГАНА ГЕОГИВВА ГЕО<br>21589 ГЕРГАНА ГЕОРГИЕВА ГЕО<br>21585 ГЕРГАНА ГЕОРГИЕВА ГЕО  | РГИЕВ МЦ ДЖОЙСТИК<br>РГИЕВ Болница "Joystick"                                    | АРТ Форма - IVF/ICSI със собстве<br>Поставяне (Сперматозоиди и Емб                                 | ни яйцеклетки<br>риони)                             | 2023<br>2023              | 40                   | <ul> <li>Э Х Премахни</li> <li>Э Х Премахни</li> </ul>              |
|                                                                                           | <ul> <li>Болница "Joystick"</li> <li>Болница "Joystick"</li> </ul>               | Взимане Яйцеклетки<br>Взимане Сперматозоиди                                                        |                                                     | 2023<br>2023              | <b>27</b><br>50      | 7 🔀 Премахни<br>) 💥 Премахни                                        |
|                                                                                           | × 🔽 Година = 2023                                                                | 8                                                                                                  |                                                     |                           |                      | Edit Filter                                                         |
| 2086                                                                                      |                                                                                  |                                                                                                    |                                                     | Редакция                  | ×                    | Отказ                                                               |

### След промяната:

| 📕 УИН Бро | ячи           |                                                              |            |                      |       | - 🗆 X       |
|-----------|---------------|--------------------------------------------------------------|------------|----------------------|-------|-------------|
|           |               |                                                              |            | ¢                    | Нов б | рояч        |
|           |               |                                                              |            |                      |       |             |
| Enter te  | ext to search | Търси                                                        |            |                      |       |             |
| ЛЗ        |               | Тип                                                          | Година 🔻 🤋 | Последно даден номер | Према | хни         |
| 9 -       |               | =                                                            | = 2023     | =                    | =     |             |
| Болница   | a "Joystick"  | Спермограми                                                  | 2023       | 32                   | ×     | Премахни    |
| Болница   | a "Joystick"  | АРТ Форма - Инсеминация с партньорски или донорски сперматоз | 2023       | 2                    | ×     | Премахни    |
| Болница   | a "Joystick"  | АРТ Форма - Донорство на яйцеклетки                          | 2023       | 1                    | ×     | Премахни    |
| Болница   | a "Joystick"  | АРТ Форма - FRET Трансфер на замразени яйцеклетки            | 2023       | 1                    | ×     | Премахни    |
| Болница   | a "Joystick"  | АРТ Форма - IVF/ICSI/IMCI реципиент на чужди яйцеклетки      | 2023       | 2                    | ×     | Премахни    |
| Болница   | a "Joystick"  | АРТ Форма - IVF/ICSI със собствени яйцеклетки                | 2023       | 4                    | ×     | Премахни    |
| мц джо    | ОЙСТИК        | АРТ Форма - IVF/ICSI със собствени яйцеклетки                | 2023       | 40                   | ×     | Премахни    |
| Болница   | a "Joystick"  | Поставяне (Сперматозоиди и Ембриони)                         | 2023       | 10                   | ×     | Премахни    |
| Болница   | a "Joystick"  | Взимане Яйцеклетки                                           | 2023       | 28                   | ×     | Премахни    |
| Болница   | a "Joystick"  | Взимане Сперматозоиди                                        | 2023       | 50                   | ×     | Премахни    |
|           |               |                                                              |            |                      |       |             |
| × 🔽 Год   | ина = 2023    |                                                              |            |                      |       | Edit Filter |
|           |               | H                                                            | Запис      |                      | Отка  | 3           |

### От Криобанката избираме Протокол за транспорт => Внос

| 📕 Кр   | иобанка за яйцекл    | летки и ембрі                  | иони                    |                                |                           |                |                   |            |            |        |
|--------|----------------------|--------------------------------|-------------------------|--------------------------------|---------------------------|----------------|-------------------|------------|------------|--------|
| RLSI   | 🔓 Картотека на       | а забележкит                   | е 🙀 Прот                | окол за транспорт              | Зареждане н               | а емб. и яйг   | цеклетки от ексел |            |            |        |
| En     | ter text to search   |                                | Внос<br>Износ           |                                | Търси                     |                |                   |            |            |        |
| N♀     | <b>A</b>             | Контейнер                      |                         | Адрес                          | M                         | аркер          |                   | Замразе    | н на       | Замра  |
| 9 =    |                      | RBC                            |                         | RBC                            | -                         | -              |                   | =          |            | =      |
| > 🖂    | Пациент: DONOR       | CRFT45678 EI                   | ГН: Мобилен: О          | Общо: 1                        |                           |                |                   |            |            |        |
| I      | 18416                | Съд Ембрион                    | И                       | Е1 (Тест)                      |                           | 0; 0; 0; 0     | )                 | 20.10.20   | 021        | 20.10  |
| Θ      | Пациент: Анна Ант    | тонова Антон                   | ова ЕГН:123456          | 7890 Мобилен: 088              | 3 Общо: 1                 |                |                   |            |            |        |
|        | 18413                | Съд Ембрион                    | и                       | E1                             |                           | 0; 0; 0; 0     | )                 | 01.07.20   | 021        | 01.07  |
|        |                      |                                |                         |                                |                           |                |                   |            |            |        |
| Тра    | анспорт внос         |                                |                         |                                |                           |                |                   |            |            | - = x  |
| BHO    | С НА ЯЙЦЕКЛЕТКІ      | и и ембрион                    | ни                      |                                |                           |                |                   |            |            |        |
| Тип вн | юс: Транспорт внос   | 1) ИБИРА (                     | СЕ ТРАНСПОР             | т внос                         | ¥                         |                |                   |            |            |        |
|        |                      |                                |                         |                                |                           |                |                   |            | 🕀 Доба     | ви     |
| En     | та 📲 Яйцеклетка/ембр | лон                            |                         |                                |                           |                |                   | - = ×      |            |        |
|        |                      | Нашето ЛЗ: Бол                 | ница "Joystick"         | НАШЕТО ЛЕЧЕБН                  | Ю ЗАВЕДЕНИЕ               |                |                   | •          |            |        |
| УИ     | H                    | Реципиент: СОН                 | ия тодорова тодо        | ОРОВА на 23 год. от Бур        | rac PatientID: 1795304 Te | л.: 0888402020 | ПАЦИЕНТКАТА       | Избор      | (agusaŭ Da |        |
| Да     |                      | Партньор:                      |                         |                                |                           |                | Избор             | Премахни   | копираи пр | емахни |
|        | УИН НА ЯЙЦЕКЛЕТ      | ГКАТА/ЕМБРИОН                  | A                       |                                | Еякулат, ако е ембрио     | н              |                   |            |            |        |
|        | Ви                   | д на клетка: <mark>Я</mark> йь | цеклетка ВИД - Я        | АЙЦЕКЕЛТКА 🕞                   | Да                        | ряване:        |                   | *          |            |        |
|        | Ви                   | ід даряване:                   | ALL                     | . *                            | Дон                       | ор УИН:        |                   |            |            |        |
|        | Година н             | на даряване: 202               | 23 ТЕКУШ                | <b>ЦА ГОДИНА</b>               | Год. на в                 | зимане:        |                   |            |            |        |
|        |                      | Код държ.: Е                   | б КОДАН                 | на държавата,                  | ОТ КОЯТО ИДВАЛ            | държ.:         |                   |            |            |        |
|        |                      | Код ЛЗ: SOI                    | код н <i>и</i>          | А НАШЕТО ЛЗ                    |                           | Код ЛЗ:        |                   |            |            |        |
|        | № от разд            | цел взимане: 28                | ПОРЕД                   |                                | ЗДЕЛ В ЗАЕМ Армадел в     | зимане, кои    | ГО БЛОКИРАХМЕ     | на предхо  | рднатасты  | IKA    |
|        | 01                   | м⊻ яиц.: 1<br>общо брой: 10    |                         | ПА ЛИЦЕКЕЛІ К<br>РОЙ ЯЙЦЕКЕЛТК | н м⊻крио<br>И Отобщо б    |                |                   |            |            |        |
|        | Лен от развитието    | на клетката: 0                 | 0 - ВИН                 | АГИ Е НУЛЕВ ДЕ                 | Н ЗА ЯЙЦЕКЕЛТКИ           | ЕС код:        |                   |            |            |        |
|        | den er passimierer   | SEC код: SE                    | с кода с ко             | ЙТО ИДВА ЯЙЦЕ                  | КЛЕТКАТА                  |                |                   |            |            |        |
|        | Заприхождаване в     | крио банката                   |                         |                                |                           |                |                   |            |            |        |
|        | Дата на запри        | ихождаване: 30.                | 5.2023 г. <b>ЗАДЪ</b> Ј | ЛЖИТЕЛНО ТУК.                  | Е ПАТАТА НА ПОС           | ТЪПВАНЕ І      | НА КЛЕТКИТЕ В Н   | ІАШАТА КРІ | ОБАНКА     |        |
|        |                      | Съд: Съд                       | а Ембриони <b>ПОП</b>   | ЪЛВАТ СЕ АДРЕС                 | А В КРОСЪДА И З           | АБЕЛЕЖКИ       | І ПРИ НЕОБХОДИ    | мост       |            |        |
|        |                      | Адрес: Мо.                     | пя, изберете            | •                              |                           |                |                   |            |            |        |
|        |                      | Маркер:                        | ] 0; 0; 0; 0            | -                              |                           |                |                   | <b>•</b>   |            |        |
|        |                      |                                |                         |                                |                           |                |                   |            |            |        |
|        |                      |                                |                         |                                |                           |                |                   |            |            |        |
|        |                      |                                |                         |                                | ПОТВЪ                     | РДИ            | ОТК               | A3         |            |        |
|        | 1                    |                                |                         |                                |                           |                |                   |            |            |        |
|        |                      |                                |                         |                                | _                         |                |                   |            |            |        |
|        |                      |                                |                         |                                |                           |                |                   |            |            |        |
|        |                      |                                |                         |                                |                           | H              | Запис             | ×          | Отказ      |        |
|        |                      |                                |                         |                                | L                         |                |                   |            |            |        |

#### Транспорт внос от чужбина, с кодиране с текущи номера от раздел вземане на яйцеклетки:

- Избира се транспорт внос.
   Избираме бутон Добави, след което се отваря форма за попълване на данните на клетката.
- 2) Избираме нашето ЛЗ.
- 3) Избираме реципиентката. Ако все още нямаме реален пациент, то може да се заведат на донор – през Избор => Нов Пациент се добавя нов пациент, като в имената може да се запишат част от данните на донора.
- 4) Избира се вид на клетката в случая Яйцеклетка.
- 5) Избира се вид даряване ALL (донорска).
- 6) В година на даряване винаги е текущата година.
- 7) В код държава попълва се с две латински букви, кода на държавата от която идват.
- 8) В код ЛЗ винаги е УИН на нашето ЛЗ, даден от ИАТ.
- 9) В № на раздел вземане попълваме поредния номер от радел вземане. Този, които блокирахме на предходната стъпка.
- 10) В № на яйцеклетка номер на яйцеклетка.
- 11) В общ брой яйцеклетки общия брой яйцеклетки от партидата/даряването.
- 12) В ден от развитието на клетката винаги е 0. Яйцекелтките са винаги на нулев ден.

- 13) В SEC код се попълва кода с който идват клетките
- 14) В дата на заприхождаване задължително е датата, на която клетките влизат в криобанката.
- 15) Избира се адрес от криобанката, където се поставя клетката При необходимост се попълва Забележка.
- 16) Записваме с бутон "ПОТВЪРДИ"

| ВНОС НА ЯЙЦЕКЛЕТКИ И ЕМБРИОНИ           Тип внос: Транспорт внос           С Добави           С Добави           С Добави           С Добави           Опции           Опции           Дата на взимане         Вб         УИН на ЛЗ         № райцеклетка           Опции         С           Дата на взимане         Вб         УИН на ЛЗ         № райцеклетка         Общо на взимане         АИТ/ALL         SEC код         Детайли         Копирай         Премахни           Дата на взимане         BG         УИН на ЛЗ         №         Опции           Дата на взимане         BG         Опции         С Детайли         Копирай         Премахни           Дата на взимане         BG         Общо на взимане         АИТ/ALL         SOFM.           Детайли         Копирай         Копирай         С Премахни           ES <th co<="" th=""><th>4</th><th>Транспорт внос</th><th></th><th></th><th></th><th></th><th></th><th></th><th></th><th></th><th></th><th></th><th>- = x</th></th>                                                                                                    | <th>4</th> <th>Транспорт внос</th> <th></th> <th></th> <th></th> <th></th> <th></th> <th></th> <th></th> <th></th> <th></th> <th></th> <th>- = x</th>           | 4                   | Транспорт внос |              |              |          |       |                 |         |         |           |           |            | - = x |
|----------------------------------------------------------------------------------------------------|----------------------------------------------------------------------------------------------------|---------------------|----------------|--------------|--------------|----------|-------|-----------------|---------|---------|-----------|-----------|------------|-------|
| •         Спранспорт внос         •         Спранспорт внос         Спранспорт внос         Спранспорт внос         Спранспорт внос         Спранспорт внос         Опции         Опции         УИН на Л3       № на взимане       NP яйцеклетка       Ofugu на взимане AUT/ALL       SEC A Детайли       Премахни         Дата на взимане       BG       УИН на Л3       NP на взимане       NP яйцеклетка       Ofugu на взимане AUT/ALL       SEC A Детайли       Премахни         Дата на взимане       BG       SOFM8038413       28       1       6       ALL       OTH         Дата на взимане       BG       SOFM8038413       28       1       6       ALL       SOFM.       Q Детайли       Копирай       Копирай       Премахни         ES       SOFM8038413       28       1 <th c<="" th=""><th>E</th><th>ЗНОС НА ЯЙЦЕК</th><th>ЛЕТКИ И ЕМБР</th><th>ИОНИ</th><th></th><th></th><th></th><th></th><th></th><th></th><th></th><th></th><th></th></th>                                                                                                    | <th>E</th> <th>ЗНОС НА ЯЙЦЕК</th> <th>ЛЕТКИ И ЕМБР</th> <th>ИОНИ</th> <th></th> <th></th> <th></th> <th></th> <th></th> <th></th> <th></th> <th></th> <th></th> | E                   | ЗНОС НА ЯЙЦЕК  | ЛЕТКИ И ЕМБР | ИОНИ         |          |       |                 |         |         |           |           |            |       |
| Enter text to search         Търси           УИН на донора на О         Опции           Дата на взимане         BG         УИН на ЛЗ         № яйцеклетка         Общо на взимане         АUT/ALL         SEC код         Детайли         Премахни           Дата на взимане         BG         УИН на ЛЗ         № яйцеклетка         Oбщо на взимане         AUT/ALL         SEC код         Детайли         Премахни           ES         SOFMB038413         28         1         6         ALL         SOFM                                                                                                    | Т                                                                                                    | ип внос: Транспорт  | внос           |              |              |          | -     |                 |         |         |           |           |            |       |
| Enter text to search         Търси           УИН на донора на О         Опции           Дата на взимане         BG         УИН на ЛЗ         № на взимане         № яйцеклетка         Общо на взимане         АUT/ALL         SEC код         Детайли         Премахни           ES         SOFMB038413         28         1         6         ALL         SOFM                                                                                                    |                                                                                                    |                     |                |              |              |          |       |                 |         |         |           | P         | цобави     |       |
| УИН на донора на О         Опции           Дата на взимане         BG         УИН на ЛЗ         № на взимане         № яйцеклетка         Общо на взимане         АUT/ALL         SEC код         Детайли         Копирай         Премахни           ES         SOFMB038413         28         1         6         ALL         SOFM         Детайли         Копирай         Я ремахни           ES         SOFMB038413         28         1         6         ALL         SOFM         Детайли         Копирай         Я премахни           ES         SOFMB038413         28         1         6         ALL         SOFM         Детайли         Копирай         Я премахни           ES         SOFMB038413         28         1         6         ALL         SOFM         Детайли         Копирай         Я премахни           ES         SOFMB038413         28         1         6         ALL         SOFM                                                                                                    |                                                                                                    | Enter text to searc | h              |              |              | Търси    |       |                 |         |         |           |           |            |       |
| Дата на взимане         BG         УИН на ЛЗ         № на взимане         № яйцеклетка         Общо на взимане         АUT/ALL         SEC код         Детайли         Копирай         Премахни           ES         SOFMB038413         28         1         6         ALL         SOFM         Детайли         По колирай         Я премахни           ES         SOFMB038413         28         1         6         ALL         SOFM         Детайли         П колирай         Я премахни           ES         SOFMB038413         28         1         6         ALL         SOFM         Детайли         П колирай         Я премахни           ES         SOFMB038413         28         1         6         ALL         SOFM                                                                                                    |                                                                                                    | УИН на донора на    | 0              |              |              |          |       |                 |         |         | Опции     |           |            |       |
| ES         SOFMB038413         28         1         6         ALL         SOFM         Детайли         Солирай         Копирай         Премахни           ES         SOFMB038413         28         1         6         ALL         SOFM         Детайли         Солирай         Копирай         Копирай                                                                                                    |                                                                                                    | Дата на взимане     | BG             | УИН на ЛЗ    | № на взимане | № яйцекл | петка | Общо на взимане | AUT/ALL | SEC код | Детайли   | Копирай   | Премахни   |       |
| ES         SOFMB038413         28         1         6         ALL         SOFM.         Детайли         Д Колирай         % Премахни           ES         SOFMB038413         28         1         6         ALL         SOFM.         Детайли         Д Колирай         % Премахни           ES         SOFMB038413         28         1         6         ALL         SOFM.         Детайли         Д Колирай         % Премахни           ES         SOFMB038413         28         1         6         ALL         SOFM.         Детайли         % Опривахни           ES         SOFMB038413         28         1         6         ALL         SOFM.         % Детайли         % Премахни           ES         SOFMB038413         28         1         6         ALL         SOFM.         % Детайли         % Премахни                                                                                                    |                                                                                                    |                     | ES             | SOFMB038413  | 28           |          | 1     | 6               | ALL     | SOFM    | 🍃 Детайли | 🗍 Копирай | 💢 Премахни |       |
| ES         SOFMB038413         28         1         6 ALL         SOFM         Детайли         Солирай         Копирай         Копирай         Копирай         Копирай         Премахни           ES         SOFMB038413         28         1         6 ALL         SOFM         Детайли         Солирай         Копирай         Копирай <t< th=""><th></th><th></th><th>ES</th><th>SOFMB038413</th><th>28</th><th>(</th><th>1</th><th>6</th><th>ALL</th><th>OFM</th><th>🍃 Детайли</th><th>🗍 Копирай</th><th>💢 Премахни</th></t<> |                                                                                                    |                     | ES             | SOFMB038413  | 28           | (        | 1     | 6               | ALL     | OFM     | 🍃 Детайли | 🗍 Копирай | 💢 Премахни |       |
| ES         SOFMB038413         28         1         6 ALL         SOFM         Эменания         Колирай         Колирай         Колирай         Премахни           ES         SOFMB038413         28         1         6 ALL         SOFM         Эменания         Колирай         Колирай         Премахни                                                                                                    |                                                                                                    |                     | ES             | SOFMB038413  | 28           |          | 1     | 6               | ALL     | SOFM    | 🍃 Детайли | 🗍 Копирай | 💢 Премахни |       |
| ES SOFMB038413 28 1 6 ALL SOFM У Детайли У Котирай У Премахни                                                                                                    |                                                                                                    |                     | ES             | SOFMB038413  | 28           |          | 1     | 6               | ALL     | SOFM    | 🕗 Детайли | 🗍 Копирай | 💢 Премахни |       |
|                                                                                                    | 1                                                                                                    | >                   | ES             | SOFMB038413  | 28           |          | 1     | 6               | ALL     | SOFM    | 🍃 Детайли | 🗍 Копирай | X Премахни |       |
| ES SOFMB038413 28 1) 6 ALL GOFM GoFM                                                                                                    |                                                                                                    |                     | ES             | SOFMB038413  | 28           |          | 1     | 6               | ALL     | 50FM    | 🍃 Детайли | 🗍 Копирай | 🞇 Премахни |       |

За да добавим всички клетки от партидата, която получаваме използваме бутон "Копирай".

След което всяка клетка се отваря от бутон детайли и се променят данните в поле № яйцеклетка.

При необходимост се сменя SEC кода и адреса в криобанката.

След корекция записваме данни с бутон запис.

С това клетките са вече в криобанката и в текущия ИАТ отчет, трябва да присъстват в Донори, NP донори, О-клетки кодирани с нашия УИН от ЛЗ и наш № от раздел вземане на яйцеклетки, както и SEC кода с който сме ги получили.

### 3. Транспорт на яйцеклетка/ембрион от друго българско ЛЗ (ВНОС):

От Криобанката избираме Протокол за транспорт => Внос

| e.  | Кри    | обанка за яйце    | еки | летки и ембрион      | И          |            |                  |                   |              |          |                         |                     |       |          |            |        |       |
|-----|--------|-------------------|-----|----------------------|------------|------------|------------------|-------------------|--------------|----------|-------------------------|---------------------|-------|----------|------------|--------|-------|
|     | RESH   | Картотека         | на  | а забележките        | <b>Ç</b>   | ротокол    | за транспорт     | 🍫 3ape            | ждане і      | на ем(   | 5. и яйцеклеткі         | и от ексел          |       |          |            |        |       |
|     | Ente   | er text to search |     |                      | Вно        | ~ <        |                  |                   | Търси        |          |                         |                     |       |          |            |        |       |
|     |        |                   |     |                      | Изн        | юс         |                  |                   | 1 op en      |          |                         |                     |       |          |            |        |       |
|     | N₽     |                   | •   | Контейнер            |            | A,         | дрес             |                   | 1            | Марке    | p                       |                     | Зам   | іразен н | на         |        | Замра |
| 7   | -      |                   |     | RBC                  |            | RB         | c                |                   |              | -        |                         |                     | -     |          |            |        | -     |
| >   | ΘΠ     | ациент: DONO      | R   | CRFT45678 EFH:       | Мобилен    | н: 0 Общо  | o: 1             |                   |              |          |                         |                     |       |          |            |        |       |
|     |        | 1841              | 6   | Съд Ембриони         |            | E          | L (Тест)         |                   | [            | 0        | ; 0; 0; 0               |                     | 20.   | 10.202   | 1          |        | 20.10 |
|     | ΘП     | ациент: Анна А    | ΑH. | тонова Антонова      | EFH:123    | 4567890    | Мобилен: 08      | В Общо: 1         |              |          |                         |                     |       |          |            |        |       |
|     |        | 1841              | 3   | Съд Ембриони         |            | Et         | L                |                   | [            | 0        | ; 0; 0; 0               |                     | 01.   | 07.202   | 1          |        | 01.07 |
|     |        |                   |     |                      |            |            |                  |                   |              |          |                         |                     |       |          |            |        | = ~   |
|     | ранст  | порт внос         |     |                      |            |            |                  |                   |              |          |                         |                     |       |          |            | _      |       |
| BH  | OC F   | НА ЯИЦЕКЛЕТ       | κν  | И ЕМБРИОНИ           |            |            | ~                |                   |              |          |                         |                     |       |          |            |        |       |
| Гип | BHOC:  | Транспорт внос    |     | N3BNPA CE TP         | АНСПО      | ртвно      |                  | •                 |              |          |                         |                     |       |          |            | -6     |       |
|     |        |                   |     |                      |            |            |                  |                   |              |          |                         |                     |       |          | <i>у</i> 4 | ооави  |       |
| E   | Inter  | text to search    |     | Яйцеклетка/ембрио    | он         |            |                  |                   | _            | _        |                         |                     | _     | _        | - = x      |        |       |
| 2   | ИН н   | а донора на О     |     | Ha                   | ашето ЛЗ:  | Болница "Ј | ovstick" HALLE   | толз              |              |          |                         |                     |       |          |            |        |       |
| ļ   | Цата н | на взимане BG     |     | Pe                   | ципиент:   | соня тодо  | ОРОВА ТОДОРОВ    | А на 23 год. от Б | yprac Pat    | tientID: | 1795304 Тел.: 088       | 38402020 <b>TAL</b> | ИЕНТІ | КАТА     | Избор      | Премах | эни   |
|     |        |                   |     | г                    | артньор:   |            |                  |                   |              |          |                         |                     | Изб   | ор Пр    | ремахни    |        |       |
|     |        |                   | ſ   | УИН НА ЯЙЦЕКЛЕТКА    | АТА/ЕМБРИ  | 10HA       |                  |                   | Еякул        | ат, ако  | е ембрион               |                     |       |          |            |        |       |
|     |        |                   |     | Вид н                | на клетка: | Яйцеклетк  | а ЯЙЦЕКЕЛІ       | ГКА ИЛИ ЕМ        | БРИО         | н        | Даряване:               |                     |       |          | •          |        |       |
|     |        |                   |     | Вид                  | даряване:  | AUT        | ALL/AUT (        | <b>ДОНОРСКА</b>   | ΠΑΡΤΙ        | ньор     | СКАДНЙЦИНКЛ             | ІЕТКА)              |       |          |            |        |       |
|     |        |                   |     | Година на            | даряване:  | 2018       | ГОДИНА Н         | А ДАРЯВАН         | E            |          | Год. на взимане:        |                     |       |          |            |        |       |
|     |        |                   |     | К                    | од държ.:  | BG         | код на д         | ЬРЖАВА ОТ         | къде         | тои      | ДВА КЛЕТКА              | TA                  |       |          |            |        |       |
|     |        |                   |     | NO or propo          | Код ЛЗ:    | SOFRD      | КОД НА Ла        | 5<br>             | EMAL         |          | код ЛЗ:<br>Пород Кореда |                     | TVATA |          |            |        |       |
|     |        |                   |     | Nº 01 pasger         | N0 яйн.    | 5          | HOMEP OF         | ЯЙПЕКЕЛТ          | KATA         |          | № крио сламка:          | лидон кле           | INATA | •        |            |        |       |
|     |        |                   |     | Ото                  | бщо брой:  | 10         | ОБЩ БРОЙ         | ЯЙЦЕКЛЕ           | гки          |          | От общо бр. еяк.:       |                     |       |          |            |        |       |
|     |        |                   | Į   | leн от развитието на | клетката:  | 0          | 0 - ЯЙЦЕК        | ЕЛТКИ/ 0-7        | ЗА ЕМІ       | 5РИО     | НИ SEC код:             |                     |       |          |            |        |       |
|     |        |                   |     |                      | SEC код:   |            | <b>SEC КОД А</b> | коклетка          | TA E K       | оди      | РАНА СЪС СЕ             | к код               |       |          |            |        |       |
|     |        |                   |     | Заприхождаване в кр  | рио банкат | а          |                  |                   |              |          |                         |                     |       |          |            |        |       |
|     |        |                   |     | Дата на заприхо      | ождаване:  | 5.4.2023 r | ЗАДЪЛЖИ          | ТЕЛНО ТУН         | Бадрал       | ATA      | НА ПОСТЪПЕ              | ЗАНЕ НА КЛ          | ЕТКИТ |          |            | СРИОЕ  | БАНКА |
|     |        |                   |     |                      | Съд:       | Съд Ембри  |                  | СЕ АДРЕСА         | вкри         | ОСВД     | ца и забелел            | ЖКА ПРИ Н           | EOBXU | димс     |            |        |       |
|     |        |                   |     |                      | Адрес:     | чака адрес | 0.0              | J                 |              |          |                         |                     |       |          |            |        |       |
|     |        |                   | Ľ   |                      | ларкер.    | 0, 0, 1    | o, o             |                   |              |          |                         |                     |       |          |            |        |       |
|     |        |                   |     |                      |            |            |                  |                   |              |          |                         |                     |       |          |            |        |       |
|     |        |                   |     |                      |            |            |                  |                   | $\checkmark$ |          | потвърди                | ×                   |       | ОТКАЗ    |            |        |       |
|     |        |                   |     |                      |            |            |                  |                   |              |          |                         |                     |       |          |            |        |       |
|     |        |                   | _   |                      |            |            |                  |                   |              |          |                         |                     |       |          |            |        | •     |
|     |        |                   |     |                      |            |            |                  |                   |              |          |                         |                     |       |          |            |        |       |
|     |        |                   |     |                      |            |            |                  |                   |              |          | Запи                    | 10                  |       |          | Отказ      | 3      |       |

## <u>Транспорт внос от друго българско ЛЗ (клетките идват кодирани с български УИН от ЛЗ, от което идват):</u>

1) Избира се транспорт внос.

Избираме бутон Добави, след което се отваря форма за попълване на данните на клетката.

- 2) Избираме нашето ЛЗ.
- 3) Избираме пациентката.
- 4) Избира се вид на клетката –яйцеклетка или ембрион.
- 5) Избира се вид даряване AUT (собствена) или ALL (донорска).
- 6) В година на даряване година на вземането на яйцеклетката.
- 7) В код държава попълва се с две латински букви, кода на държавата, от която идват.
- 8) В код ЛЗ –УИН на ЛЗ, от което идват.
- 9) В № на раздел вземане номер от раздел вземане на ЛЗ, от което идват.
- 10) В № на яйцеклетка номер на яйцеклетка на ЛЗ, от което идват.
- 11) В общ брой яйцеклетки общия брой яйцеклетки от партидата/даряването.
- 12) В ден от развитието на клетката 0 за Яйцекелтките, 0-7 за ембриони.

За ембриони е важно да се посочват точно ден от развитието на клетките, за да може при размразяване клетката да се зареди с правилния ден.

- 13) В SEC код се попълва кода с който идват клетките.
- 14) В дата на заприхождаване задължително е датата, на която клетките влизат в криобанката.

**ВАЖНО:** Добре е да се прецени дата на заприхождаване, тъй като при заприхждаване на ембрион на 1. Май, който е на 3 ден, то датата на начало на развитието, ще е в предходния месец ( на 28. Април) и няма да влезе в отчета за май, а ще присъства в отчета за април. Поради тази причина, може изкуствено датата на заприхождаване да се сложи малко напред, в този случай 4 май, за да може началото на развитието на клектата да е 1 май и клетката да попадне в отчета за май.

15) Избира се адрес от криобанката, където се поставя клетката При необходимост се попълва Забележка.

#### Част еякулат, ако е ембрион:

| Яйцеклетка/ембрион             |                                            |                                  | - = x                        |              |
|--------------------------------|--------------------------------------------|----------------------------------|------------------------------|--------------|
| Нашето ЛЗ:                     | Болница "Joystick"                         |                                  | •                            |              |
| Реципиент:                     | СОНЯ ТОДОРОВА ТОДОРОВА на 23 год. от Бург  | ас PatientID: 1795304 Тел.: 0888 | 402020 Избор                 |              |
| Партньор:                      | СТОЯН СТОЯНОВ СТОЯНОВ на 25 год. PatientID | : 1795318 Тел.: 0888888 ПАР      | ГНЬОР Избор Премахни         |              |
| УИН НА ЯЙЦЕКЛЕТКАТА/ЕМБР       | ИОНА                                       | Еякулат, ако е ембрион           |                              |              |
| Вид на клетка:                 | Ембрион ЕМБРИОН -                          | Даряване:                        | Партньорско ПАРТНЬОР/ДОНОР - |              |
| Вид даряване:                  | AUT -                                      | Донор УИН:                       | ПРИ ДОНОРСКО СЕ ПОПЪЛВА К    | ОД НА ДОНОРА |
| Година на даряване:            | 2018                                       | Год. на взимане:                 | 2018 ГОДИНА НА ВЗЕМАНЕ       |              |
| Код държ.:                     | BG                                         | Код държ.:                       | вс КОД НА ДЪРЖАВАТА          |              |
| Код ЛЗ:                        | SOFRD                                      | Код ЛЗ:                          | SOFRD УИН НА ЛЗ              |              |
| № от раздел взимане:           | 502                                        | № от раздел взимане:             | 658 № ОТ РАЗДЕЛ ВЗЕМАНЕ      |              |
| № яйц.:                        | 5                                          | № крио сламка:                   | 1 № НА КРИО СЛАМКА           |              |
| От общо брой:                  | 10                                         | От общо бр. еяк.:                | 1 ОБЩ БРОЙ СЛАМКИ ЗА В       | ЗЕМАНЕТО     |
| Ден от развитието на клетката: | <b>3 0-7 ДЕН ОТ РАЗВИТИЕТО НА</b>          | КЛЕТКАТА SEC код:                |                              |              |
| SEC код:                       |                                            |                                  |                              |              |
| Заприхождаване в крио банкат   | ra                                         |                                  |                              |              |
| Дата на заприхождаване:        | 5.4.2023 г. 👻                              | Забележка:                       |                              |              |
| Съд:                           | Съд Ембриони 🗸                             |                                  | <u>^</u>                     |              |
| Адрес:                         | чака адрес 🗸                               |                                  |                              |              |
| Маркер:                        |                                            |                                  | v.                           |              |
|                                |                                            |                                  |                              |              |
|                                |                                            |                                  |                              |              |
|                                |                                            | ПОТВЪРДИ                         | ОТКАЗ                        |              |

- 16) Избира се партньор, ако спермата е партньорска.
- 17) Избира се даряване партньорско или донорско.
- 18) При донорски материал попълва се код на донора на спермата
- 19) В година на вземане година на вземане на спермата.
- 20) В код държава кода на държавата откъдето идва
- 21) В код ЛЗ УИН на ЛЗ, от което идва спермата.
- 22) В № на раздел вземане номер от раздел вземане на ЛЗ, от което идва спермата.
- 23) В № на крио сламка номер на крио сламка на ЛЗ, от което идва спермата.
- 24) В общ брой еякулат общия брой партиди от конкретното даряване на сперма.
- 25) В SEC код се попълва кода с който идват клетките (само, ако има отделен SEC код за спермата).
- 26) Записваме с бутон "ПОТВЪРДИ"

| • | Транспорт внос      |               |              |              |              |                 |         |         |           |           | - = x      |
|---|---------------------|---------------|--------------|--------------|--------------|-----------------|---------|---------|-----------|-----------|------------|
| E | НОС НА ЯЙЦЕК        | ЛЕТК <i>И</i> | 1 И ЕМБРИОНИ |              |              |                 |         |         |           |           |            |
| Т | п внос: Транспорт   | внос          |              |              | •            |                 |         |         |           |           |            |
|   |                     |               |              |              |              |                 |         |         |           | с Д       | (обави     |
|   | Enter text to searc | h             |              |              | Търси        |                 |         |         |           |           |            |
|   | УИН на донора на    | 0             |              |              |              |                 |         |         | Опции     |           |            |
|   | Дата на взимане     | BG            | УИН на ЛЗ    | № на взимане | № яйцеклетка | Общо на взимане | AUT/ALL | SEC код | Детайли   | Копирай   | Премахни   |
|   |                     | BG            | SOFRD        | 502          | 5            | 10              | AUT     |         | 🍃 Детайли | 🗍 Копирай | 💢 Премахни |
| 3 |                     | BG            | SOFRD        | 502          | 5            | 10              | AUT     |         | 🍃 Детайли | 🗍 Копирай | 🗙 Премахни |
|   |                     | BG            | SOFRD        | 502          | 5            | 10              | AUT     |         | 🍃 Детайли | 🗍 Копирай | 🞇 Премахни |
|   |                     |               |              |              |              |                 |         |         |           |           |            |
| k |                     |               |              |              |              |                 |         |         |           |           | Þ          |
|   |                     |               |              |              |              | H               |         | Запис   | ×         | Отказ     | 3          |

За да добавим всички клетки от партидата, която получаваме използваме бутон "Копирай".

След което всяка клетка се отваря от бутон детайли и се променят данните в поле № яйцеклетка.

При ембриони – кодовете на мъжкия материал при необходимост

При необходимост се сменя SEC кода и адреса в криобанката.

След корекция записваме данни с бутон запис.

С това клетките са вече в криобанката и в текущия ИАТ отчет, трябва да присъстват в NP донори (ако имаме ALL и/или NP клетки), О-клетки, S-клетки, E-клетки със статус O-CRYO /E-CRYO.

**ВАЖНО:** Изпращащото ЛЗ(ако работи с Joystick), може да ви изпрати по сигурен начин екслески файл с данните на клетките за импорт. Вие е необходимо да попълните само частта с вашето ЛЗ и да го импортнете директно в криобанката от ексел. (виж т.4)

|                                                      | Криоб | банка за яйцекл                                                                                                    | тетки и ембрион | И              |              |                               |            |             |             |   |        |          |     |
|------------------------------------------------------|-------|----------------------------------------------------------------------------------------------------|-----------------|----------------|--------------|-------------------------------|------------|-------------|-------------|---|--------|----------|-----|
|                                                      | RLSR  | обанка за яйцеклетки и ембриони<br>Картотека на забележките Протокол за т<br>Ir text to search<br>Контейнер Адрес<br>ФС ФС<br>ациент: DONOR CRFT45678 EFH: Мобилен: 0 Общо: 1 |                 | ол за транспор | Зареждане    | на емб. и яйцеклетки от ексел |            |             |             |   |        |          |     |
|                                                      | Enter | text to search                                                                                                    |                 |                |              | Търс                          | -          |             |             |   |        |          |     |
|                                                      | N♀    | *                                                                                                    | Контейнер       |                | Адрес        |                               | Маркер     | Замразен на | Замразен до | 0 | стават | Статус   | Бро |
|                                                      | 9 -   |                                                                                                    | R <b>⊡</b> C    |                | * <b>0</b> ¢ |                               | -          | -           | -           | - | •      | n 🛛 c    | -   |
| ▶ ☐ Пациент: DONOR CRFT45678 EFH: Мобилен: 0 Общо: 1 |       |                                                                                                    |                 |                |              |                               |            |             |             |   |        |          |     |
| -                                                    |       | 18416                                                                                                    | Съд Ембриони    |                | Е1 (Тест)    |                               | 0; 0; 0; 0 | 20.10.2021  | 20.10.2021  |   | -587   | Замразен |     |

4. Транспорт на яйцеклетка/ембрион към друго ЛЗ (ИЗНОС) – няма промяна в начина на работа:

|                   | Криоб   | анка за яйцеклетки и е | мбриони              |                 |                            |                          |                |                   |         | - = ×      |
|-------------------|---------|------------------------|----------------------|-----------------|----------------------------|--------------------------|----------------|-------------------|---------|------------|
|                   | XLSX    | Картотека на забележ   | ските                | кол за транспор | Зареждане на ем            | ю. и яйцеклетки от ексел |                |                   |         |            |
|                   |         |                        | Внос                 |                 |                            |                          |                |                   | Търсене | ÷ ×        |
|                   | Enter t | text to search         | Износ                | 2)              | Гърси                      |                          |                |                   | ECH:    |            |
|                   | N₽      | Контейнер              | Адрес                | Транспорт и     | SHOC (INFCROFGGID: 18315   | )                        |                |                   | X       |            |
| 8                 | -       | R C                    | ROC                  | - rpanenopr r   | Shoe (Intel Jozggib) 10515 | ,                        |                |                   |         |            |
|                   | 🖂 Пац   | иент: DONOR CRFT4567   | '8 EГН: Мобилен: 0 ( | ΓΕΡΓΑΗΑ ΓΕ      | ОРГИЕВА ГЕОРГИЕВ           | А на 23 год. от Бурга    | c PatientID: : | 105520 Тел.: 0886 |         |            |
|                   | 1       | .8416 Съд Ембриони     | Е1 (Тест)            | Към ЛЗ:         | 3) ИЗБИРА СЕ ЛЗ            | Повече                   | Ембриолог: 🛛   | 4) ЕМБРИОЛОГ      | Повече  |            |
|                   | 🛛 Пац   | иент: Анна Антонова Ан | тонова ЕГН:1234567   | Дата на износ:  | 5) ДАТА НА ИЗНО            | с от криобанкат          | A              |                   |         |            |
|                   | 1       | .8413 Съд Ембриони     | E1                   |                 |                            |                          |                |                   |         | *          |
|                   | 🛛 Пац   | иент: ВЕБ ЗАЯВКА ПРОБ  | А ЕГН:99999 Мобил    | Enter text t    | search                     |                          |                | Търси             |         |            |
|                   | 1       | .8403 Съд Ембриони     | E4                   | Инфо            | SEC яйцеклетка/ембрион     |                          | SEC eskyllat   |                   | _       | Размразени |
|                   | 🗆 Пац   | иент: ГЕРГАНА ГЕОРГИЕ  | ВА ГЕОРГИЕВА ЕГН:    | Ng              | внос                       | износ                    | внос           | ИЗНОС             |         | Търсене    |
| $\mathbf{\Sigma}$ |         | 🗚 Съд Ембриони         | чака адрес           | > 2             |                            |                          |                |                   |         |            |
|                   | 1       | 8323 Съд Ембриони      | E2                   |                 | 6) ПРИ ЛОНОР               | СКИ МАТЕРИАЛ СЕ          | колира ст      | ЬС БЕС КОЛ        |         | Изчисти    |
|                   | 1       | .8334 Съд Ембриони     | E5                   |                 | о, долог                   |                          | подиле         | СССССКОД          |         |            |
|                   | 1       | .8335 Съд Ембриони     | E6                   |                 |                            |                          |                |                   |         |            |
| Н                 | 1       | .8336 Съд Ембриони     | E5                   |                 |                            |                          |                |                   |         |            |
|                   | 1       | .8339 Съд Ембриони     | Е1 (Тест)            |                 |                            |                          |                |                   |         |            |
| H                 | 1       | 8351 Съд Ембриони      | E1                   |                 |                            |                          |                |                   |         |            |
| H                 | 1       | .8352 Съд Ембриони     | E1                   |                 |                            |                          |                |                   |         |            |
| H                 | 1       | .8353 Съд Ембриони     | E1                   |                 |                            |                          |                |                   |         |            |
|                   | 1       | 8354 Съд Ембриони      | El                   |                 |                            |                          |                |                   |         |            |
|                   | 1       | озбо съд Ембриони      | EI                   |                 |                            |                          |                |                   |         |            |
|                   | 1       | варо съд Емориони      | EI                   | т бн бня        | ранспо                     |                          | Печат          | 💾 7) Запис 🔀      | Отказ   | Изход      |
|                   |         |                        |                      |                 |                            |                          |                |                   |         |            |

Отваря се криобанката за яйцеклетки и ембриони:

- 1) Избира се клетката, която ще изнасяме.
- 2) От менюто се избира Протокол за транспорт=>Износ.
- 3) Избира се лечебно заведение, към което ще изнасяме материала.
- 4) Попълва се ембриолог.
- 5) Попълва се дата на износ от криобанката.
- 6) При донорски материал, клетките се кодират със SEC кодове (има точен алгоритъм за генериране на тези номера).
- 7) Запис.

При необходимост от отмяна на транспорта, то по съшия път се отваря протокола за транспорт и с бутон "Отмяна на транспорт", клетките се връщат в криобанката.

Втори вариант е през Детайли на клетката=>Статус – отваря избор за Изтегляне и унищожаване или Протокола за транспорт износ.

| -                                                                                 | Ембри | ИОНИ          |                 |            |                            |           |            |                |           |           |        |          | - = x  |
|-----------------------------------------------------------------------------------|-------|---------------|-----------------|------------|----------------------------|-----------|------------|----------------|-----------|-----------|--------|----------|--------|
| Пациент: DONOR CRFT45678 на 23 год. PatientID: 106361 Тел.: 0 Качество/ембриоразв |       |               |                 |            |                            |           |            |                |           |           |        |          |        |
|                                                                                   | N♀    | Ембриолог     | Замразен на     | До дата    | Качество                   | Ден на ра | Забележки  | Статус         | Контейнер | Адрес     | Маркер | Редакц   | Статус |
|                                                                                   | ⊡у∤   | 1H: ES-SORFDO | 9878-2021-F0973 | 3          |                            |           |            |                |           |           |        |          |        |
| >                                                                                 |       | N/A .         | 20.10.2021      | 20.10.2021 |                            | 0         | DONOR esdr | Замразен       | Съд Ембри | Е1 (Тест) | 0      | Редакция | Статус |
|                                                                                   |       |               |                 |            |                            |           |            |                |           |           |        |          | -      |
|                                                                                   |       |               |                 |            |                            |           |            |                |           |           |        |          |        |
|                                                                                   |       |               |                 | Ста        | тус на замразения ембрион  | 1         |            |                | ×         |           |        |          |        |
|                                                                                   |       |               |                 | C          | Откажи, изтеглянето и унищ | ожаването | Изт        | гегли и унищох | ки        |           |        |          |        |
|                                                                                   |       |               |                 |            |                            | Тран      | то ЛЗ      |                |           |           |        |          |        |
|                                                                                   |       |               |                 |            |                            |           | ×          | Изход          |           |           |        |          |        |

ВАЖНО: След запис на протокола за транспорт се генерира екселски файл с данни за клетките. Този ексел може да послужи за наливане на клетките в лечебното заведение, което приема клетките, ако те работят с Joystick. Поради тази причина, може да си обменяте сигурно тези файлове. Един от начините за сигурния обмен, е с архивиране на ексела с парола. Като паролата се предава отделно от архива.

## 5. Унищожаване на яйцеклетка/ембрион в арт процедура – няма промяна в начина на работа:

От Ембриоразвитието се избира бутон "Блокиране" и в протокола се попълва дата и се избират клетката/клетките, които се унищожават.

| APT                                        | прог                          | цедур | oa - IV | F/ICSI   |             |           |         |         |        |         |        |         |                     |                 |       |            |                       |      |        |        |          |        |          |         |      |
|--------------------------------------------|-------------------------------|-------|---------|----------|-------------|-----------|---------|---------|--------|---------|--------|---------|---------------------|-----------------|-------|------------|-----------------------|------|--------|--------|----------|--------|----------|---------|------|
| IVF,                                       | ICS                           | SI, I | MCI     | със (    | собстве     | ни яй     | цекл    | етки (  | СТНА   | ка ст   | ГАНК   | OBA I   | ПУНКЦ               | ЦИЯ на 2        | 3 го  | од. Ра     | tientID               | 1795 | 311 T  | ел.: 0 | 8882     | 252525 |          |         |      |
| Рецип                                      | иент:                         | СТ    | НАКА    | станко   | ОВА ПУНКЦИ  | ия егн: : | 2525252 | 525 NYI | нкция: | 01.04.2 | 023    |         |                     |                 |       |            |                       |      |        |        |          | д,     |          |         |      |
| Планиране на ембрио-трансфер 📃 Протоколи 🧯 |                               |       |         |          |             |           |         |         |        | 0       | Тр     | ансфери | ране                | ŵ               | Замра | зяване     | 0                     | Бло  | киране | 3      | <u> </u> | Деи    | Действия |         |      |
|                                            | Данни Инсеминация Ден 0 Ден 1 |       |         |          |             | Ден 2     |         |         |        |         |        | Ден 3   |                     |                 | _     |            | Изход                 |      |        |        |          |        |          |         |      |
| Пр                                         | оиз                           | N₽    | Мату    | Вид      | Еякулат     | Grd       | Брой    | Grd     | кл.    | сим.    | фрг    | вак     | ID                  | мякл ти         | 2     | кл а       | им. фрг               | вак  | комп   | мякл   | тип      | кл.    | Доп. т   | ех. Ста | тус  |
| AU                                         | T/F                           | 1     | NM      |          |             |           |         |         |        |         | и Ун   | нищожа  | ване                |                 |       |            |                       |      |        |        |          | - 1    | = x      | (0) 3aı | мра  |
| AU                                         | T/F                           | 2     | NM      | IVF      | H/F         |           |         |         |        |         | Дата   | : 30    | 0. <b>5.</b> 2023 r | r.              |       |            |                       |      |        |        |          |        | •        | (0) 3ar | ира  |
| > AU                                       | T/F                           | 3     | NM      | IVF      | ▪ H/F       |           |         |         |        |         | Беле   | жка:    |                     |                 |       |            |                       |      |        |        |          |        | _        | (59)    |      |
| AU                                         | T/F                           | 4     | NM      |          |             |           |         |         |        |         |        |         |                     |                 |       |            |                       |      |        |        |          |        |          | (0) Бл  | оки. |
| AU                                         | T/F                           | 5     | NM      | IVF      | H/F         |           |         |         |        |         |        |         |                     |                 |       |            |                       |      |        |        |          |        |          | (0) Бл  | оки. |
|                                            |                               |       |         |          |             |           |         |         |        |         |        |         |                     |                 |       | •          |                       |      |        |        |          |        | <b>_</b> |         |      |
|                                            |                               |       |         |          |             |           |         |         |        |         | и<br>> | 1300p   | Nº                  | Матурац<br>З NM | ия    | вид<br>IVE | Качество<br>IVE: H/ER | ESH: |        |        |          |        |          |         |      |
| •                                          |                               |       |         |          |             |           |         |         |        |         |        |         |                     |                 |       |            |                       | ,    |        |        |          |        |          |         |      |
| спира                                      | ати:                          | No    | rmal M  | aturatio | n - 5 Общо: | 5         | 🗆 Pe    | жим (F2 | 2)     |         |        |         |                     |                 |       |            |                       |      |        |        |          |        |          | Изход   |      |
| ллож                                       | сдане                         | : Ин  | семин   | ирани:   | 3; Процент  | опложд    | ане: 10 | 0.00% ( | 3)     |         |        |         |                     |                 |       |            |                       |      |        |        |          |        |          |         |      |
|                                            |                               |       |         |          |             |           |         |         |        |         |        |         |                     |                 |       |            |                       |      |        |        |          |        |          |         |      |
|                                            |                               |       |         |          |             |           |         |         |        |         |        |         |                     |                 |       |            |                       |      |        |        |          |        |          |         |      |
|                                            |                               |       |         |          |             |           |         |         |        |         |        |         |                     |                 |       |            |                       |      |        |        |          |        |          |         |      |
|                                            |                               |       |         |          |             |           |         |         |        |         |        |         |                     |                 |       |            |                       |      |        |        |          |        |          |         |      |
|                                            |                               |       |         |          |             |           |         |         |        |         |        |         |                     |                 |       |            |                       |      |        |        |          |        |          |         |      |
|                                            |                               |       |         |          |             |           |         |         |        |         |        |         |                     |                 |       |            |                       |      |        |        |          |        |          |         |      |
|                                            |                               |       |         |          |             |           |         |         |        |         |        | •       |                     |                 |       |            | E.                    |      |        |        | _        |        |          |         |      |
|                                            |                               |       |         |          |             |           |         |         |        |         | X      | Из      | триване             |                 |       |            |                       |      | Запис  |        | ×        | Отказ  |          |         |      |

## 6. Унищожаване на яйцеклетка/ембрион в криобанката – няма промяна в начина на работа:

Кробанка => Детайли на клетката=>Статус – отваря избор за Изтегляне и унищожаване или протокола за транспорт износ.

|     | мбрі                   | юни           |                 |             |                            |                |            |                |              |           |          |           | - = ×     |
|-----|------------------------|---------------|-----------------|-------------|----------------------------|----------------|------------|----------------|--------------|-----------|----------|-----------|-----------|
| Пац | иент                   | DONOR         | CRFT45678 н     | а 23 год. Р | PatientID: 106361 Тел.:    | 0              |            |                |              |           | Качес    | тво/ембри | оразвитие |
|     | N₽                     | Ембриолог     | Замразен на     | До дата     | Качество                   | Ден на ра      | Забележки  | Статус         | Контейнер    | Адрес     | Маркер   | Редакц    | Статус    |
|     | ⊖уи                    | IH: ES-SORFD0 | 9878-2021-F0973 | 3           |                            |                |            |                |              |           |          |           |           |
| >   |                        | N/A .         | 20.10.2021      | 20.10.2021  |                            | 0              | DONOR esdr | Замразен       | Съд Ембри    | Е1 (Тест) | <b>0</b> | Редакция  | Статус    |
|     |                        |               |                 |             |                            |                |            |                |              |           |          |           |           |
|     |                        |               |                 |             |                            |                |            |                |              |           |          |           |           |
|     |                        |               |                 | Ста         | атус на замразения ембрион | 1              |            |                | ×            |           |          |           |           |
|     |                        |               |                 |             |                            | OTOLOGO        | Ma.        |                | <i>P</i> C14 |           |          |           |           |
|     |                        |               |                 |             | откажи, изгетялието и унищ | ovicabalite to | 15         | гегли и упищол |              |           |          |           |           |
|     |                        |               |                 |             |                            |                | Тран       | спорт към друг | о ЛЗ         |           |          |           |           |
|     | Транспорт кым друго лз |               |                 |             |                            |                |            |                |              |           |          |           |           |
|     |                        |               |                 |             |                            |                |            | Изход          |              |           |          |           |           |
|     |                        |               |                 |             |                            |                |            |                |              |           |          |           |           |

ВАЖНО: Директно изтегля клетката с текуща дата.

При необходимост от отмяна на изтеглянето, то по същия път се отваря бутон Статус и с бутон "Откажи, изтеглянето и унищожението", клетките се връщат в криобанката.